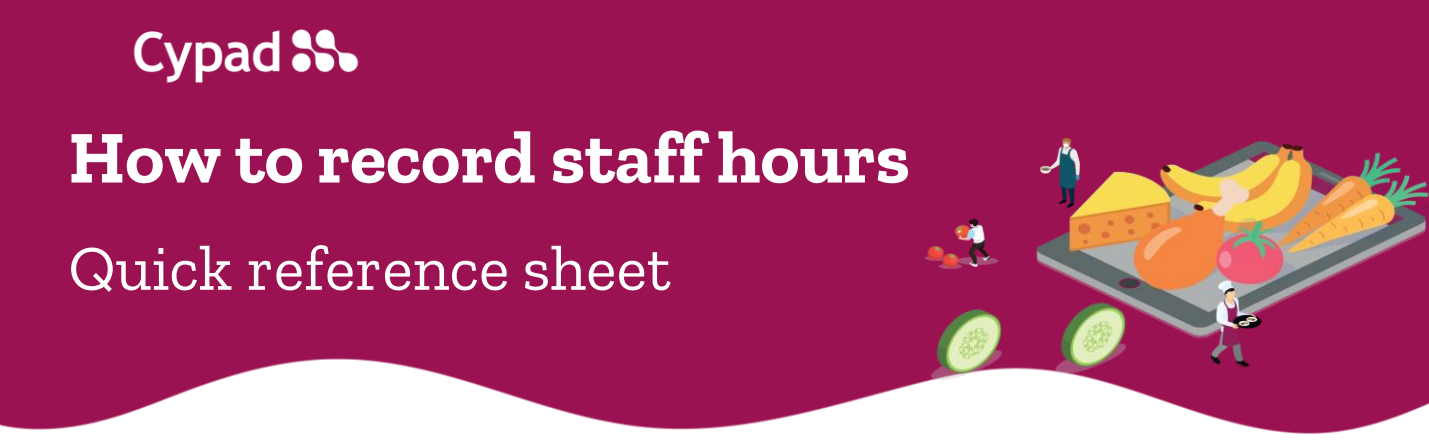

1. Select the **'Staff' app** on the home screen.

| SS Cypad Kitchen Manager - All Saints School |           |                        |            |  |  |
|----------------------------------------------|-----------|------------------------|------------|--|--|
| Activity                                     | Stocktake | Orders &<br>Deliveries | Staff      |  |  |
| Attendance                                   | Eorme     | Email                  | Data       |  |  |
| Attendance                                   | i oillis  | Lindi                  | Collection |  |  |

- 2. <u>Before</u> you add any information, you can use **2 extra functions** at the bottom of the screen
- 3. Select **'Copy yesterday's hours' [1]** if all employees worked the same number of hours as yesterday.
- 4. Select **'All staff worked contracted hours' [2] if** all employees worked contracted hours.

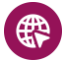

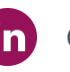

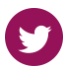

Cypad 🌄

|                           | Staff hours                               | for the                      | e w/e 27                                  | Jan23                       |         | ī.                |
|---------------------------|-------------------------------------------|------------------------------|-------------------------------------------|-----------------------------|---------|-------------------|
| Name                      | Мо                                        | Tu                           | We                                        | Th                          | Fr      | Total             |
| Amelia Green              | 5:00<br>5:00                              |                              | 5:00                                      | 5:00                        | 5:00    | 5:00<br>25:00     |
| Jack Davies               | <b>4:00</b>                               | 4:00                         | <b>5:00</b><br>• 4:00                     | 4:00                        | 4:00    | <b>9:00</b> 20:00 |
| Oliver Smith              | 7:00<br>• 8:00                            |                              | 8:00<br>8:00                              | 8:00                        | 8:00    | 15:00<br>40:00    |
| <b>Olivia Brown</b><br>10 | 4:00<br>4:00                              | 4:00                         | <b>4:00</b><br>4:00                       | 4:00                        | 4:00    | 8:00<br>20:00     |
| Total                     | 20:00<br>21:00                            | 21:00                        | 17:00<br>21:00                            | 21:00                       | 21:00   | 37:00<br>105:00   |
| Click name to             | o view training<br>Copy y<br>All staff wo | record<br>vesterd<br>rked co | <i>Rotate di</i><br>ay's hou<br>ontracted | splay to s<br>rs<br>d hours | ee week | end<br>1<br>2     |

5. To record or edit staff hours select **the cell** on the cross of the date and employee's name.

| :            | Staff hours  | s for the | e w/e 27       | Jan23 |      |                   |
|--------------|--------------|-----------|----------------|-------|------|-------------------|
| Name         | Мо           | Tu        | We             | Th    | Fr   | Total             |
| Amelia Green | 5:00<br>5:00 | 5:00      | 5:00           | 5:00  | 5:00 | 5:00<br>25:00     |
| Jack Davies  | <b>4:00</b>  | 4:00      | 5:00<br>• 4:00 | 4:00  | 4:00 | <b>9:00</b> 20:00 |
| Oliver Smith | 7:00         |           | 8:00           |       |      | 15:00             |

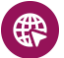

parentpay.com/Cypad

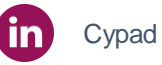

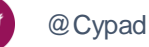

How to record staff hours

6. Tap next to total worked hours.

| Staff hours                                                    |          |
|----------------------------------------------------------------|----------|
| Jack Davies: Thursday 26 Jan<br>Role : Kitchen assistant       |          |
| Check in 11:59 Check out 12:09 Time on site 00:10              |          |
| Total Worked 5:00 Total of productive and non-productive hours |          |
| Overtime type                                                  | <b>.</b> |

- 7. Check the number of contracted hours [1].
- 8. Use checks in/ check out information [2].
- 9. Complete **number of hours [3].** In case it's an hour and a half select 1:30.
- 10. Press **'ok' [4].**

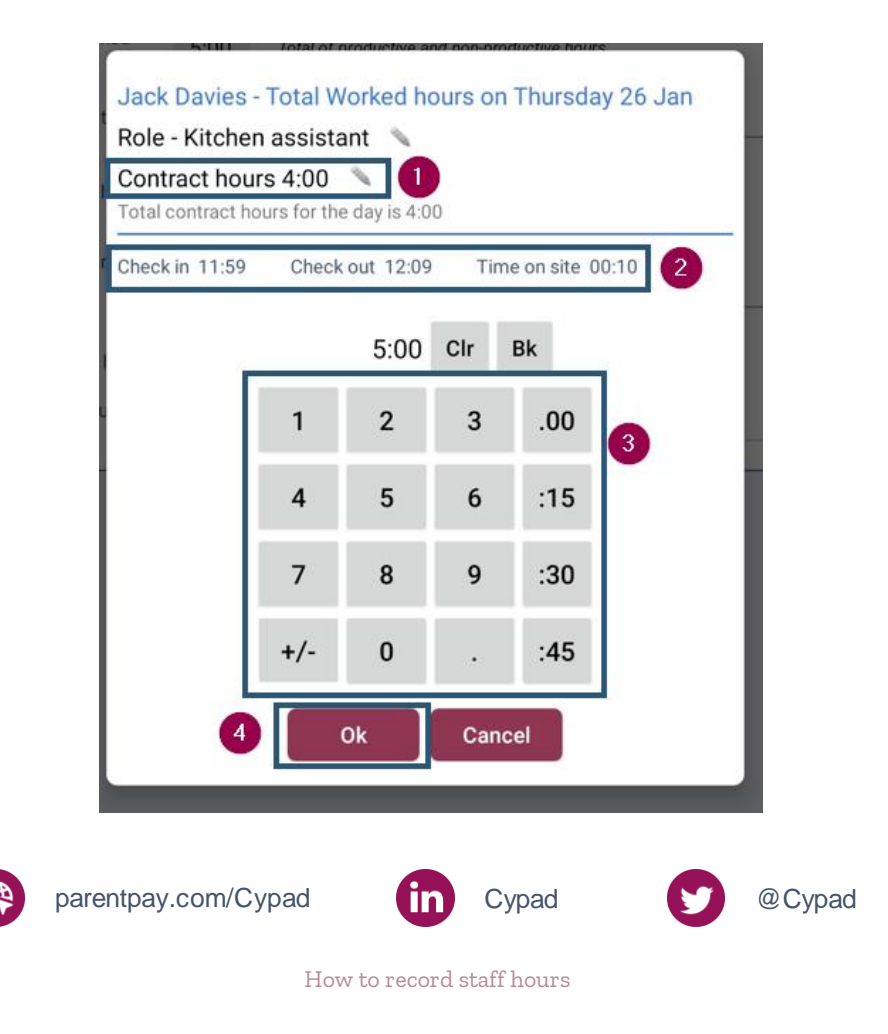

If worked hours correspond to contracted hours press
**'back button'** at the bottom of the home screen
complete information about the next member of staff.

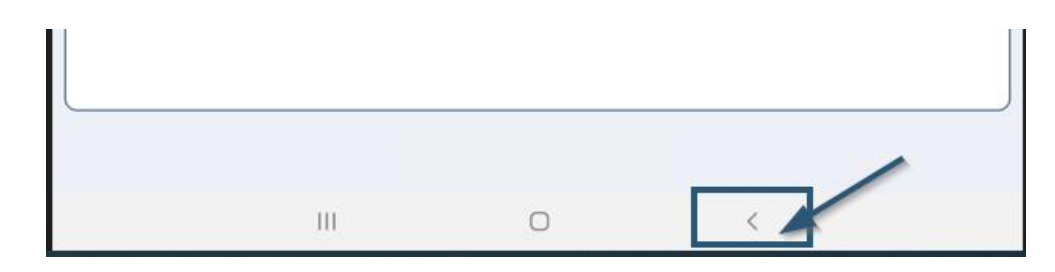

12. If worked hours are **less than contracted hours** choose an 'absence type'.

| Staff hour                          | rs                                 |
|-------------------------------------|------------------------------------|
| Jack Davies: Th<br>Role : Kitchen a | nursday 26 Jan<br>ssistant         |
| Check in 11:59                      | Check out 12:09 Time on site 00:10 |
| Total Worked<br>hours               |                                    |
| Absence type                        | Absent Time                        |
| Absence hours                       | Adoption Leave                     |

13. If worked hours are **more than contracted hours** choose an 'overtime type'.

| Staff hour                           | s                                                 |  |
|--------------------------------------|---------------------------------------------------|--|
| Jack Davies: Th<br>Role : Kitchen as | ursday 26 Jan<br>ssistant                         |  |
| Check in 11:59                       | Check out 12:09 Time on site 00:10                |  |
| hours                                | 5:00 Total of productive and non-productive hours |  |
| overtime type                        | Additional Hours                                  |  |
| Overtime hours                       | Additional Hours Pursuits                         |  |

## 14. Continue to complete information about **other staff members.**

For further information, please visit the Cypad support page by clicking <u>here</u>

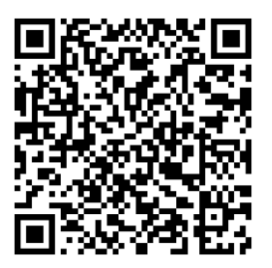